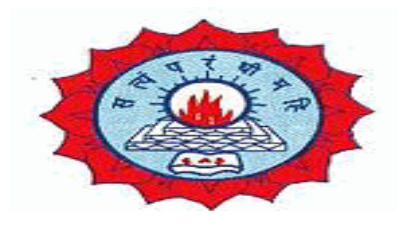

## DWARAKA DOSS GOVERDHAN DOSS VAISHNAV COLLEGE (AUTONOMOUS) College with Potential for Excellence, Linguistic Minority Institution Affiliated to University of Madras Arumbakkam, Chennai – 600106.

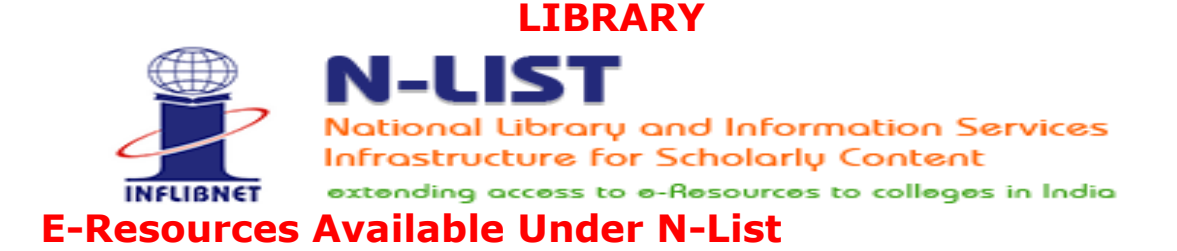

#### Subscribed e-Journals and e-Books

The Consortium subscribes to the following resources for the colleges. All electronic resources subscribed under N-LIST Programme are available from the publisher's website.

| E-Journals (Fulltext)                               |                                                         |
|-----------------------------------------------------|---------------------------------------------------------|
| • American Institute of Physics [18 titles]         | http://journals.aip.org/                                |
| Annual Reviews [33 titles]                          | http://arjournals.annualreviews.org/                    |
| S Economic and Political Weekly (EPW) [1 title]     | http://www.epw.in/                                      |
| S Indian Journals [180+ titles]                     | http://www.indianjournals.com/                          |
| S Institute of Physics [46 titles]                  | http://iopscience.iop.org/                              |
| SJSTOR [2500+ titles]                               | http://www.jstor.org/                                   |
| Oxford University Press [262 titles]                | https://academic.oup.com/journals                       |
| Royal Society of Chemistry [29 titles]              | http://pubs.rsc.org/en/journals?key=title&value=current |
| ♥ H. W. Wilson [3000+ titles]                       | http://search.ebscohost.com                             |
| Cambridge University Press [224 titles] (2010-2016) | https://www.cambridge.org/core                          |

| E-Books                                                            |                                                        |
|--------------------------------------------------------------------|--------------------------------------------------------|
| Cambridge Books Online [1800 titles]                               | https://www.cambridge.org/core                         |
| • E-brary [185000+ titles]                                         | https://ebookcentral.proquest.com/lib/inflibnet-ebooks |
| SEBSCoHost-Net Library [936 titles]                                | http://search.ebscohost.com                            |
| S Hindustan Book Agency [65+ titles]                               | https://portal.igpublish.com/iglibrary/                |
| S Institute of South East Asian Studies(ISEAS) Books [382+ titles] | https://portal.igpublish.com/iglibrary/                |
| Oxford Scholarship [1402+ titles]                                  | http://www.oxfordscholarship.com/                      |
| Springer eBooks [2300 titles]                                      | http://link.springer.com                               |
| Sage Publication eBooks [1000 titles]                              | http://knowledge.sagepub.com                           |
| • Taylor Francis eBooks [1800 titles]                              | https://www.taylorfrancis.com/                         |
| S Myilibrary-McGraw Hill [1124 titles]                             | https://ebookcentral.proquest.com/lib/inflibnet-ebooks |
| South Asia Archive [through NDL]                                   | http://www.southasiaarchive.com                        |
| SWorld e-Books Library [Now available through NDLI only]           | https://ndl.iitkgp.ac.in/                              |

## How to Register for NLIST Membership and Access e-resources available

### in N-LIST Database.

# N-LIST e-resources can be accessed through valid User ID and Password.

Faculties, Research Scholars and Students can send an e-mail to <u>library@dgvaishnavcollege.edu.in</u> mentioning the following details to get their N-LIST username and password.

| Particulars Required for Faculty Members |
|------------------------------------------|
| Name :                                   |
| Designation :                            |
| Department :                             |
| Stream : Aided / Unaided                 |
| Mobile No.:                              |
| E-mail ID:                               |
| Date of Retirement:                      |

| Particulars Required for Research Scholars and Students  |                     |          |  |  |
|----------------------------------------------------------|---------------------|----------|--|--|
| Name:                                                    |                     |          |  |  |
| Roll No.:                                                | Department:         | Section: |  |  |
| Designation : Research Scholar / PG Student / UG Student |                     |          |  |  |
| Batch: (Example:                                         | : 2020-2023)        |          |  |  |
| Mobile No.:                                              |                     |          |  |  |
| E-mail ID:                                               |                     |          |  |  |
| Date of Validity a                                       | s per your ID card: |          |  |  |

The above details are required to create a Username and Password for N-LIST Database and we will be adding your details and you will receive a mail from N-LIST to activate your account. Please go through the mail to know the terms and conditions. (Sample screenshot is attached)

#### This is an auto-generated email. Please DO NOT REPLY.

#### Dear N-LIST Member

Please find below the Member Username and password for NLIST member login detail, which will allow you to access E-resources. The N-LIST Member can login through NLIST Website at <a href="https://nlist.inflibnet.ac.in/">https://nlist.inflibnet.ac.in/</a>

The Credential has been sent on behalf of your college(Dwaraka Doss Goverdhan Doss Vaishnav College)

#### **N-LIST Login Details for Member Login**

Username: \*\*\*\*\*\*\*\*\*@qmail.com

#### Password: 473080 (One Time Password)

You need to activate your username using the OTP and set your desired password using https://nlist.inflibnet.ac.in/vactivate.php.

Systematic download of e-resources content is Strictly Prohibited. Terms and Condition for access to e-resources is available at https://nlist.inflibnet.ac.in/vlicence.php

Important Note: Please do not share the username and password with any one. You will be responsible, if any violation is reported during the access period. Access to N-LIST e-resources will be stopped if found violating the access terms.

You may contact at on library@dgvaishnavcollege.edu.in (Dr.M.Mani) for further any assistance.

With regards,

N-LIST Team

Click on to the activation link given in the mail:

https://nlist.inflibnet.ac.in/vactivate.php.

| Activate User / Reset Password |                                      |
|--------------------------------|--------------------------------------|
| Email (Username) *             | Current Password/One Time Password * |
| Enter Username                 | Enter Current Password / OTP         |
| New Password *                 | Retype New Password *                |
| Enter New Password             | Enter Confirm Password               |
| 5 - 1                          | Activate User / Reset Password       |

| Member User Activation / Reso<br>Activate User / Reset Password | et Password                          |
|-----------------------------------------------------------------|--------------------------------------|
| Email (Username) *                                              | Current Password/One Time Password * |
| @gmail.com                                                      |                                      |
| New Password *                                                  | Retype New Password *                |
|                                                                 |                                      |
| 5 - 1                                                           | Activate User / Reset Password       |
| 4                                                               |                                      |

Enter your Username, OTP, New Password (twice), Answer the Captcha and click on "Activate User".

| N-LIST<br>Notional Ubrary and Information Ser<br>Infostructure for Scholardy Content<br>extending access to a Resources to colleges in | College Admin Login Licences and Fair Use FAQs Downloads Awareness Programme<br>vices<br>a India                                                        |
|----------------------------------------------------------------------------------------------------|----------------------------------------------------------------------------------------------------|
| Member User Activation / F                                                                                                    | User Activated<br>You have access of e-Resources till 2037-10-31 subject<br>to your college membership validity.<br>M<br>Activate User / Reset Password |

A Message will popup saying that "User has been activated" and the screen will be redirected to the N-LIST Home Page.

| G     D.G.Vaishnav College - Google S:     x     (§ N-LIST: National Library and Info     x       ←     →     C     ▲ nlistinfilibret.acin/index.php                                                                                                    | M N-LIST Member Login Details for 🗙 🌀 N-LIST: National Li                                                                                                    | ibrary and Info X + O                                                                                                    | - 0 ×                   |
|----------------------------------------------------------------------------------------------------|----------------------------------------------------------------------------------------------------|----------------------------------------------------------------------------------------------------|-------------------------|
| EXECT NUMBER           EXECT NUMPER           EXECT NUMPER           EXECT NUMPER           EXECT NUMPER           EXECT NUMPER           EXECT NUMPER           EXECT NUMPER           EXECT NUMPER           EXECT NUMPER           EXECT NUMPER           EXECT NUMPER | College Admin Login       Licences and F         • HOME       ASOUT       MEMBER         • HOME       ASOUT       MEMBER         • All Govt aided colleges covered under<br>Section 128 of Colleges covered under<br>Section 128 of Colleges (secept Agriculture,<br>Engineering, Management, Medical,<br>Pharmacy, Dentistry and Kuraing).         JOIN       • | air Use TAQS Downloads Awareness Programme<br>RS - REGISTER E-RESOURCES SEARCH<br>REGISTERED<br>MEMBER'S LOGIN<br>A Important for the colleges under<br>frewail, the port nos 2048-3251 required<br>to be open for login. Please ask your<br>Network Admin(5)%:<br>A Login Help Manual @<br>LOGIN • |                         |
| FOR PAYMENT RELATED QUERIES<br>paymentinfo[at]inflibnet.ac.in                                                                                                    | Search e-books and e-journals                                                                                                    | FOR ACCESS RELATED ISSUES<br>college[at]inflibnet.ac.in                                                                                                    |                         |
|                                                                                                    |                                                                                                    |                                                                                                    | Show all                |
| ■ P Type here to search O Ħ I                                                                                                    | I 📀 🦷 🕙 🖸 😻 🔼                                                                                                    | 📔 🚯 ^ 🖬 🗸 🖷 də) i                                                                                                    | ENG 12:41 PM 16-06-2021 |

Again login using the "Registered Member's Login" using your Mail ID and New Password.

| G D.G.Vaishnav College - Google S∈ 🗙 │ 🥵 N-LIST: National Library and Info: እ                                                                                                    | 🛚 M N-LIST Member Login Details for 🗴 🛞 N-LIST: National Library and Info X + O - O X                                                                                                    |
|----------------------------------------------------------------------------------------------------|----------------------------------------------------------------------------------------------------|
| ← → C                                                                                                    | ☆ 🏚 🏝 目                                                                                                    |
|                                                                                                    |                                                                                                    |
| I N-LIST                                                                                                    | College Admin Login Licences and Fairuse FAQs Downloads Awareness Programmes                                                                                                    |
| National Library and Information Services                                                                                                    |                                                                                                    |
| INFLIGNET extending access to e-Resources to colleges in India                                                                                                    | ♣ HOME ABOUT MEMBERS 		 REGISTER E-RESOURCES SEARCH                                                                                                    |
|                                                                                                    |                                                                                                    |
|                                                                                                    |                                                                                                    |
|                                                                                                    | FULLIEAT ACCESS                                                                                                    |
|                                                                                                    |                                                                                                    |
|                                                                                                    |                                                                                                    |
|                                                                                                    | User Login                                                                                                    |
|                                                                                                    | Enter Username                                                                                                    |
|                                                                                                    | Enter Password                                                                                                    |
|                                                                                                    |                                                                                                    |
|                                                                                                    | Forgot Password?                                                                                                    |
|                                                                                                    | Activate User?                                                                                                    |
|                                                                                                    |                                                                                                    |
|                                                                                                    | Y Showall Y                                                                                                    |
|                                                                                                    | 1242 DM                                                                                                    |
| ■ P Type here to search O Ħ                                                                                                    | <mark>○ 〒 ☉ ☉ ☉ 토</mark> (243 PM) ENG 16-06-2021 특                                                                                                    |
|                                                                                                    |                                                                                                    |
|                                                                                                    |                                                                                                    |
| G D.G.Vaishnav College - Google S: 🗙 🛛 🔇 N-LIST: National Library and Info                                                                                                    | 🛚 M N-LIST Member Login Details for 🗴 🛞 N-LIST: National Library and Info 🗴 🕂 💿 – 🗗 🗡                                                                                                    |
| G D.G.Vaishnav College - Google S⊨ x   ③ N-LIST: National Library and Info →<br>← → C                                                                                                    | <ul> <li>M N-LIST Member Login Details for: x </li> <li>K N-LIST: National Library and Info: x +</li> <li>Image: A transformation of the state of the state of th</li></ul> |
| G D.G.Vaishnav College - Google S: x   ③ N-LIST: National Library and Infc →<br>← → C                                                                                                    | <ul> <li>M N-LIST Member Login Details for: x </li> <li>K </li> <li>M N-LIST Member Login Details for: x </li> <li>M A-LIST Member Login Details for: x </li> <li>M A-LIST Member Login Details for: x </li> <li>M A-LIST Member Login Details for: x </li> <li>M A-LIST Member Login Details for: x </li> <li>M A-LIST Member Login Details for: x </li> <li>M A-LIST Member Login Details for: x </li> <li>M A-LIST Member Login Details for: x </li> <li>M A-LIST Member Login Details for: x </li> <li>M A-LIST Member Login Details for: x </li> <li>M A-LIST Member Login Details for: x </li> <li>M A-LIST Member Login Details for: x </li> <li>M A-LIST Member Login Details for: x </li> <li>M A-LIST Member Login Details for: x </li> </ul>                                                                                                    |
| G D.G.Vaishnav College - Google S: ×   ③ N-LIST: National Library and Info →<br>← → C                                                                                                    | x M N-LIST Member Login Details for x                                                                                                    |
| G D.G.Vaishnav College - Google S × ③ N-LIST: National Library and Info →<br>← → C      iproxy.inflibnet.ac.in:2443/login      N-LIST Notional Ubrary and Information Services     Information Services                                                                                                    | K M N-LIST Member Login Details for x                                                                                                    |
| G       D.G.Vaishnav College - Google S: ×                                                                                                    | Image: Model Light Member Login Details for: X       X       Image: Advance of the second second se                                                |
| G       D.G.Vaishnav College - Google S: X       Image: Second Second S | <ul> <li>M N-LIST Member Login Details for: x </li> <li>M N-LIST Member Login Details for: x </li></ul>                                                                                                    |
| G       D.G.Vaishnav College - Google S: ×                                                                                                    | <ul> <li>M N-LIST Member Login Details for x </li> <li>N-LIST: National Library and Info: x +</li> <li>→ ☆ ☆ ☆ ☆ ☆ </li> <li>College Admin Login</li> <li>Licences and Fairuse</li> <li>FAQs</li> <li>Downloads</li> <li>Awareness Programmes</li> <li>A HOME</li> <li>ABOUT</li> <li>MEMBERS ▼</li> <li>REGISTER</li> <li>E-RESOURCES</li> <li>SEARCH</li> </ul>                                                                                                    |
| G       D.G.Vaishnav College - Google S: ×                                                                                                    | N-LIST Member Login Details for X                                                                                                    |
| G       D.G.Vaishnav College - Google S       X       Image: N-LIST: National Library and Info         ★       →       C       Image: Inproxy.inflibret.ac.in:2443/login         With the second second                                                                                          | <ul> <li>N-LUST Member Login Details for x</li></ul>                                                                                                    |
| G       D.G.Vaishnav College - Google S: X       Image: N-LIST: National Library and Info         ←       →       C       Image: proxy.inflibnet.ac.in:2443/login          →       C       Image: proxy.inflibnet.ac.in:2443/login          Model: proxy.inflibnet.ac.in:2443/login       Notional Library and Information Services          Image: proxy.inflibnet.ac.in:2443/login       Notional Library and Information Services          Image: proxy.inflibnet.ac.in:2443/login       Notional Library and Information Services          Image: proxy.inflibnet.ac.in:2443/login       Notional Library and Information Services          Image: proxy.inflibnet.ac.in:2443/login       Notional Library and Information Services          Image: proxy.inflibnet.ac.in:2443/login       Notional Library and Information Services          Image: proxy.inflibnet.ac.in:2443/login       Notional Library and Information Services          Image: proxy.inflibnet.ac.in:2443/login       Notional Library and Information Services          Image: proxy.inflibnet.ac.in:2443/login       Notional Library and Information Services          Image: proxy.inflibnet.ac.in:2443/login       Image: proxy.inflibnet.ac.in:2443/login          Image: proxy.inflibnet.ac.in:2443/login       Image: proxy.inflibnet.ac.in:2443/login                                                                                                    | Image: Mould and the second second secon                              |
| G       D.G.Vaishnav College - Google S: X                                                                                                    | Image: Model Login Details for: X       Image: Model Library and Info: X       +       Image: Model Library and Info: X       +       Image: Model Li                                                                                                    |
| G       D.G.Vaithnav College - Google S       X                                                                                                    | N-LIST Member Login Details for X                                                                                                    |
| G       D.G.Vaishnav College - Google S: ×       (❀ N-LIST: National Library and Info            ←         →         C           iproxy.inflibnet.ac.in:2443/login             With the second second seco                                                                                              | M N-LIST Member Login Details for X <ul> <li>N-LIST Member Login Details for X</li> <li>N-LIST Member Login Details for X</li> <li>N-LIST Member Login Details for X</li> <li>N-LIST Member Login Details for X</li> <li>N-LIST Member Login Details for X</li> <li>N-LIST Member Login Details for X</li> <li>N-LIST Member Login Details for X</li> <li>N-LIST Member Login Library and Info X</li> <li>N-LIST Member Login Library and Info X</li> <li>N-LIST Member Login Library and Info X</li> <li>N-LIST Member Login Library and Info X</li> <li>N-LIST Member Login Library and Info X</li> <li>N-LIST Member Login Library and Info X</li> <li>N-LIST Member Login Library and Info X</li> <li>N-N-LIST Member Login Library and Info X</li> <li>N-N-LIST Member Login Library and Info X</li> <li>N-N-LIST Member Login Library and Info X</li> <li>N-N-LIST Member Login Library and Info X</li> <li>N-N-LIST Member Login Library and Info X</li> <li>N-N-LIST Member Login Library and Info X</li> <li>N-N-LIST Member Login Library and Info X</li> <li>N-N-LIST Member Login Library and Info X</li> <li>N-N-LIST Member Login Library and Info X</li> <li>N-N-LIST Member Login Library and Info X</li> <li>N-N-LIST Member Login Library and Info X</li> <li>N-N-LIST Member Login Library and Info X</li> <li>N-N-LIST Member Login Library And Library And Li</li></ul>                                                                                                    |
| G       D.G.Vaishnav College - Google S: X                                                                                                    | N-LUST Member Login Details for: x                                                                                                    |
| G       D.G.Vaishnav College - Google S: X                                                                                                    | N-LIST Member Login Details for: X I N-LIST: National Library and Info: X + I I I I I I I I I I I I I I I I I I                                                                                                    |
| G       D.G.Vaithnav College - Google S       X                                                                                                    | N-LIST Member Login Details for: X (S) N-LIST: National Library and Info: X +                                                                                                    |
| G       D.G.Vaithnav College - Google S       X                                                                                                    | N-LIST Member Login Details for X N-LIST: National Library and Info X + O - O X          Image: College Admin Login       Licences and Fairuse       FAQs       Downloads       Awareness Programmes         Image: College Admin Login       Licences and Fairuse       FAQs       Downloads       Awareness Programmes         Image: College Admin Login       Licences and Fairuse       FAQs       Downloads       Awareness Programmes         Image: College Admin Login       Licences and Fairuse       FAQs       Downloads       Awareness Programmes         Image: College Admin Login       Licences and Fairuse       FAQs       Downloads       Awareness Programmes         Image: College Admin Login       Licences and Fairuse       FAQs       Downloads       Awareness Programmes         Image: College Admin Login       ABOUT       MEMBERS Image: Register       E-RESOURCES       SEARCH         Image: College Admin Login       Image: College Admin Login       Image: College Admin Login       Image: College Admin Login       Image: College Admin Login         Image: College Admin Login       Image: College Admin Login       Image: College Admin Login       Image: College Admin Login       Image: College Admin Login         Image: College Admin Login       Image: College Admin Login       Image: College Admin Login       Image: College Admin Login       Image: College Admin Login       Image: College Admin L                                                                                                    |
| G       D.G.Vaishnav College - Google S: X                                                                                                    | N-LIST Member Login Details for X N-LIST: National Library and Infe: X + O - O X                                                                                                    |
| G       D.G.Vaithnav College - Google S: X                                                                                                    | M N-LIST Member Login Details for: X (N-LIST: National Library and Info: X + O - O X                                                                                                    |

# Screenshots of Sample Search

| · → C                                                                                                    | ¢                                                                            | * 😩 | : |
|----------------------------------------------------------------------------------------------------|------------------------------------------------------------------------------|-----|---|
| M-LIST                                                                                                    | College Admin Login Licences and Fairuse FAQs Downloads Awareness Programmes |     | Â |
| National Library and Information Services<br>Infrastructure for Scholarly Content<br>extending access to e-Resources to colleges in India | # HOME ABOUT MEMBERS - REGISTER E-RESOURCES SEARCH                           |     |   |
| S                                                                                                    | SEARCH FULLTEXT ACCESS                                                       |     |   |
|                                                                                                    |                                                                              |     |   |
| E-Resources @N-LIST                                                                                                    | Request an Article Age Logout                                                |     |   |
| Search e-Journals and e-Books                                                                                                    |                                                                              |     |   |
| You may search e-Books or e-Journals                                                                                                    | All Fields v Q Search                                                        |     |   |
|                                                                                                    |                                                                              |     |   |

# Search Results for "Digital Library"

| G D.G.Vaishnav College - Google S: 🗴 🛛 🧐 N-LIST: National Library and Info 🗴 🖌 M N-LIST Member Login Details for 🗴 🌀 N-LIST: National Library and Info                       | or x +                                              | 0 – 0 ×                          |
|----------------------------------------------------------------------------------------------------|-----------------------------------------------------|----------------------------------|
| ← → C 🔒 iproxy.inflibnet.ac.in:2443/menu                                                                                                    |                                                     | x 🛊 😩 E                          |
| INTIDIC       N-LIST       College Admin Login       Licences and Fairuse         Infrastructure for Scholarly Content                                                       | FAQs Downloads Awareness Pr<br>REGISTER E-RESOURCES | ogrammes<br>SEARCH               |
| SEARCH FULLTEXT ACCESS                                                                                                    |                                                     |                                  |
| E-Resources @N-LIST                                                                                                    | Request an Article                                  | Logout                           |
| Search e-Journals and e-Books                                                                                                    |                                                     |                                  |
| Digital Library All F                                                                                                    | ields 🗸 🗸 Search                                    |                                  |
|                                                                                                    |                                                     |                                  |
| G D.G.Vaishnav College - Google S 🗴 🤇 N-LIST: National Library and Info 🗴 M N-LIST Member Login Details for 🗴 🔇 Search Results - Digital Library                             | × +                                                 | • - • ×                          |
| ← → C      fistinflibnet.ac.in/search/Search/Results?lookfor=Digital+Library&type=AllFields                                                                                  |                                                     | -<br>Q ☆ <b>* ≗</b> :            |
| National Library and Information Services<br>Infrastructure for Scholary Content<br>evented access to e-Resources to collegies in India       Digital Library     All Fields |                                                     |                                  |
| Search: Digital Library                                                                                                    |                                                     |                                  |
| Suggested Topics within your search.                                                                                                    | Narrow Search                                       |                                  |
| History (193) Social aspects (188) Digital techniques (175) Technological innovations (111) Digital media (123)                                                              | Institution ^                                       |                                  |
| Application software (13) Data processing (11) more                                                                                                    | N-LIST Programme (2,406)                            |                                  |
| Showing 1 - 20 results of 2,407 for search Digital Library, query time: 0.085 Sort Relevance V                                                                               | National Licensing                                  |                                  |
| 1 Digital libraries BR Show QR Code by Arms, William Y.                                                                                                    | Format ^                                            |                                  |
| NO IMAGE Published 2000<br>AVALARIE <b>Subjects: "Digital libraries</b> United States"                                                                                       | eBook (2.393)                                       |                                  |
| Bictionic eBook                                                                                                    | Electronic (1,375)                                  |                                  |
| 2 Digital libraries principles and practice in a global environment / III Show OR Code                                                                                       | Conference Proceeding 31                            |                                  |
| by Tedd, Lucy A.<br>Published 2005                                                                                                    | Government Document 26                              |                                  |
| AVAILABLE Subjects: "Digital libraries,"                                                                                                    | Journal                                             |                                  |
| Bictronic eBook                                                                                                    | Rock                                                | •                                |
| logaphg ^                                                                                                    |                                                     | Show all X                       |
| ・ P Type here to search                                                                                                    | () ^ 다 v 1                                          | ■ d)) ENG 12:47 PM<br>16-06-2021 |

| G D.G.Vaishnav College - Google St 🗙 🚳 A                                                                                                    | Advanced Search X             | N-LIST Member Login Deta          | ils for X +                  |                            | 0               | - 0                    | ×    |
|----------------------------------------------------------------------------------------------------|-------------------------------|-----------------------------------|------------------------------|----------------------------|-----------------|------------------------|------|
|                                                                                                    | ah (Caasah (Aduanaad          |                                   |                              |                            |                 |                        |      |
| < - C Inscimible acity search                                                                                                    | ch/search/Advanced            |                                   |                              | _                          | 4 2             |                        | :    |
| N-LUST<br>National Library and Information Services<br>Infrastructure for Scholarly Content<br>ended boosts to Antonome to subgroups in Inda |                               |                                   |                              |                            | - + Research    | gin Language-          | ·    |
|                                                                                                    | Search / Advanced             |                                   |                              |                            |                 |                        |      |
|                                                                                                    | Advanced Search               |                                   |                              | Search Tips                |                 |                        |      |
|                                                                                                    | Search for:                   |                                   | Match:                       | Help with Advanced Search  |                 |                        |      |
|                                                                                                    |                               | All Fields 🗸                      | × ALL Terms                  | Help with Search Operators |                 |                        |      |
|                                                                                                    |                               | All Fields 🗸                      | ×                            |                            |                 |                        |      |
|                                                                                                    |                               | All Fields 🗸                      | ×                            |                            |                 |                        |      |
|                                                                                                    | Add Search Field              |                                   |                              |                            |                 |                        |      |
|                                                                                                    | Add Search Group              |                                   |                              |                            |                 |                        |      |
|                                                                                                    |                               |                                   | Class                        |                            |                 |                        |      |
|                                                                                                    | ring .                        |                                   | Clear                        |                            |                 |                        |      |
|                                                                                                    | Limit To                      |                                   |                              |                            |                 |                        |      |
|                                                                                                    | Resource: L                   | Language:                         | ormat:                       |                            |                 |                        |      |
|                                                                                                    | American Institute of Physics | Akkadian Ancient Egyptian         | Book A Conference Proceeding |                            |                 |                        |      |
|                                                                                                    | Cambridge Books<br>Ebrary     | Ancient Greek<br>Arabic           | eBook<br>Electronic          |                            |                 |                        |      |
|                                                                                                    | H, W. Wilson                  | Aramaic<br>Armenian<br>Australian | Journal Man                  |                            |                 |                        |      |
|                                                                                                    | Indian Journals               | Austronesian<br>Avestan           | Musical Score<br>Thesis      |                            |                 |                        |      |
|                                                                                                    | JSTOR 👻                       | Baltic 👻                          | Ψ.                           |                            |                 |                        |      |
|                                                                                                    | Illustrated: Y                | Year of Publication               |                              |                            |                 |                        |      |
|                                                                                                    |                               | T                                 |                              |                            |                 |                        | •    |
| 🖬 logo.png 🧄                                                                                                    |                               |                                   |                              |                            |                 | Show all               | ) ×  |
| Type here to search                                                                                                    | O Ħ                           | I 💿 🖬 🚳                           | 🗉 🔮 🔕 🔼                      | 1                          | 🚷 ^ 🖫 🔻 🖮 🕼 ENG | 12:54 PM<br>16-06-2021 | Ph I |

Advanced Search options are available when you enter the Provider's Page.

In case of some of the e-resources (American Institute of Physics, Annual Reviews, Institute of Physics, Royal Society of Chemistry, Cambridge Books, Springer Books, Taylor & Francis Books etc), you will be prompted to re-login through the Shibboleth based login using INFED. Please re-login using the same username and password again.

| G D.G.Vaishnav College - Google St 🗙   🥵 N-LIST: National Library                 | y and Info: X 🔗 Web Login Service X M N-LIST Member Login Details for X + | 0 – 0 ×               |
|-----------------------------------------------------------------------------------|---------------------------------------------------------------------------|-----------------------|
| $\leftrightarrow$ $\rightarrow$ C $($ parichay.inflibnet.ac.in/idp/profile/SAML2/ | POST/SSO;jsessionid=06D75144F8AA490F7B9130BEC69DFB81?execution=e1s1       | 🖈 🛊 🛋 E               |
|                                                                                   |                                                                           |                       |
| logo.png ^                                                                        |                                                                           | Show all X            |
| P Type here to search                                                             | O 🛱 🗏 💽 🔚 🕙 🛄 💆 🚺 📲 🛛 🚯 ^ 🖬 🔻                                             | ● (1)) ENG 16-06-2021 |

| G D.G.Vaishnav College - Google S 🛛 😽 🥵 N-LIST: National Libra | ny and Info: 🗴 🔇 Web Login Service x 🕅 N-LIST Member Login Details for x + | • - • ×                                |
|----------------------------------------------------------------|----------------------------------------------------------------------------|----------------------------------------|
| ← → C                                                          | /POST/SSO; jsession id=06D75144F8AA490F7B9130BEC69DFB81? execution=e1s1    | 아 ☆ 🛊 🚢 🗄                              |
|                                                                |                                                                            |                                        |
| 🖹 logo.png 🥎                                                   |                                                                            | Show all                               |
| ₽ Type here to search                                          | O Ħ II 📀 🛼 🚳 🖬 📵 S 🔼 🖉 🚱 ^ 🕫                                               | コマ 📾 d))) ENG 12:55 PM<br>16-06-2021 号 |

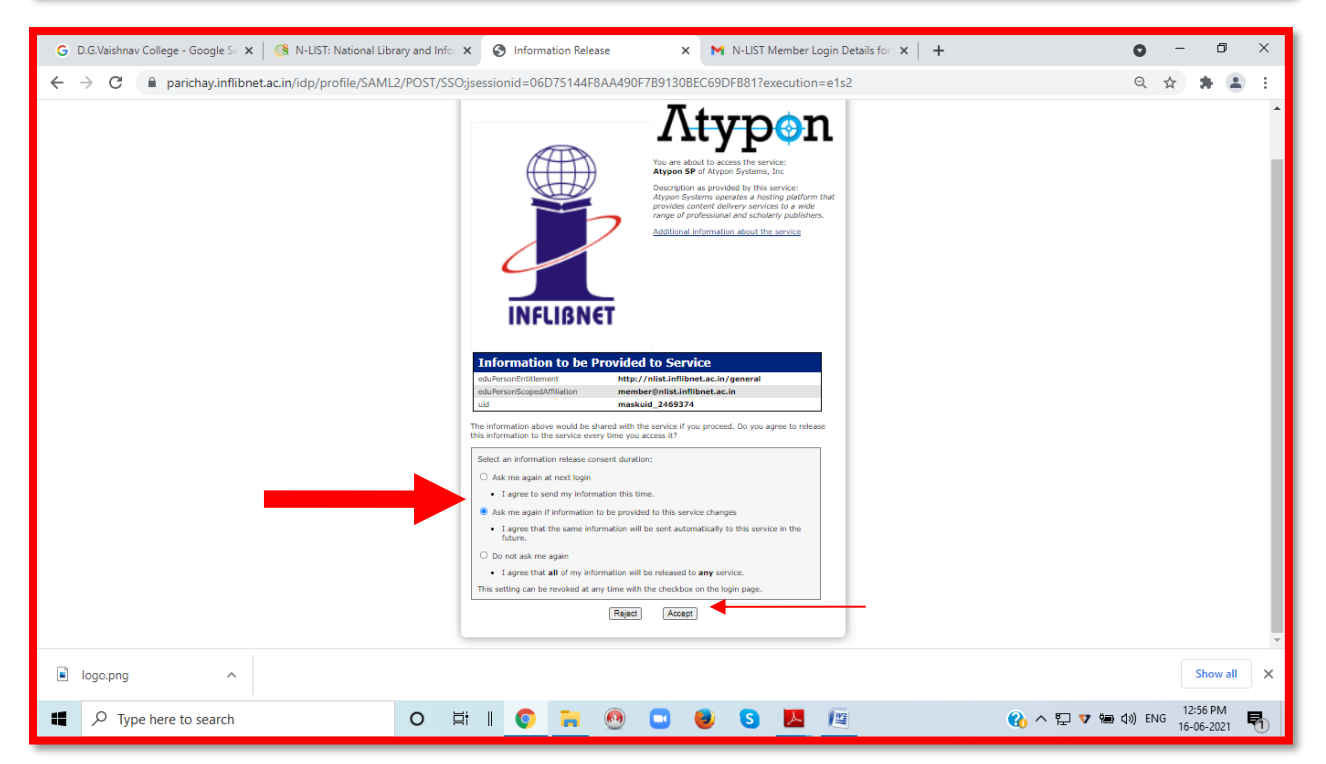

Click on the Accept button to Continue to Access the e-resource Selected. This screen will be prompted once for the resource. After accepting you will be re-directed to the publisher page for access to the e-resource.

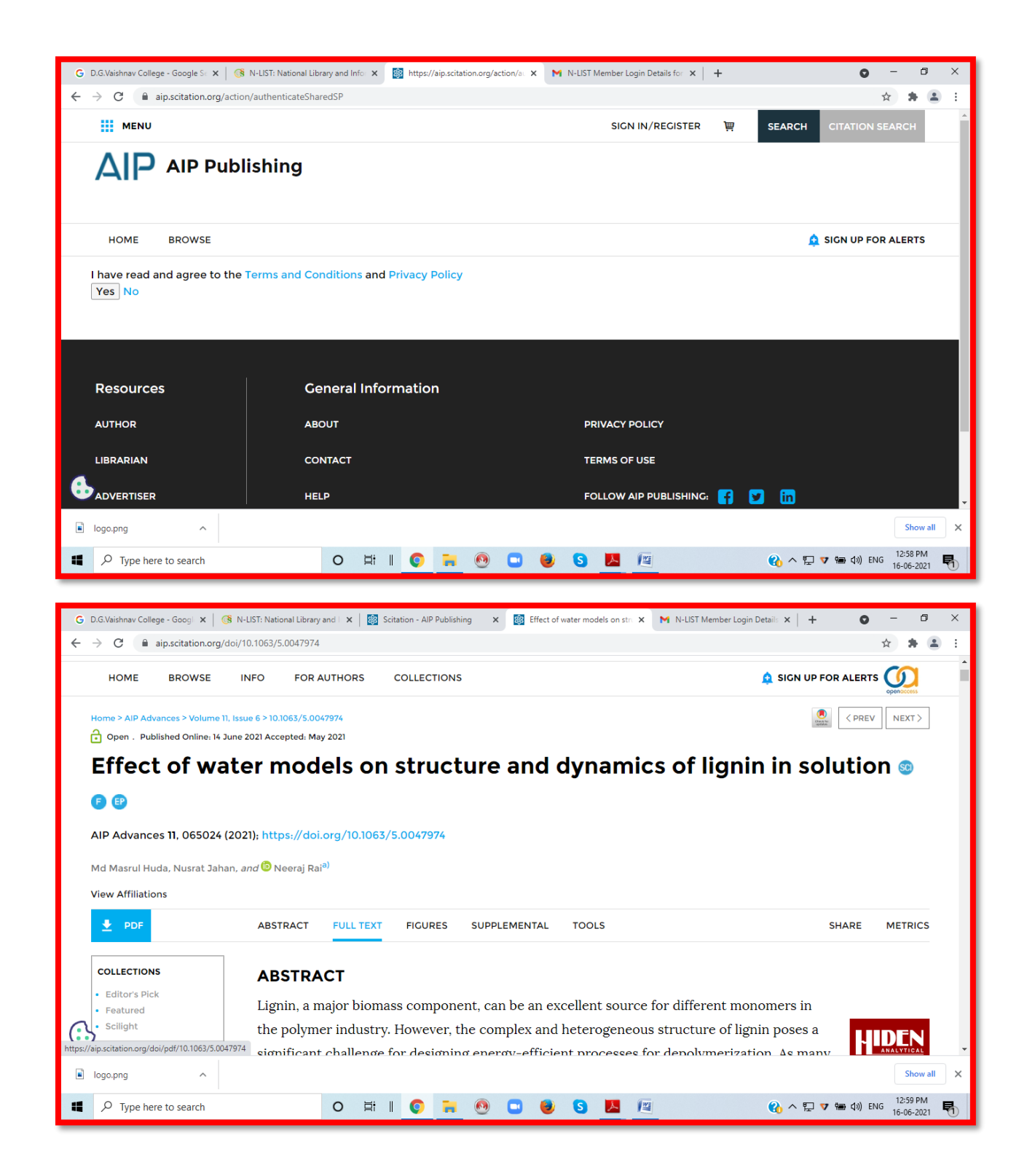

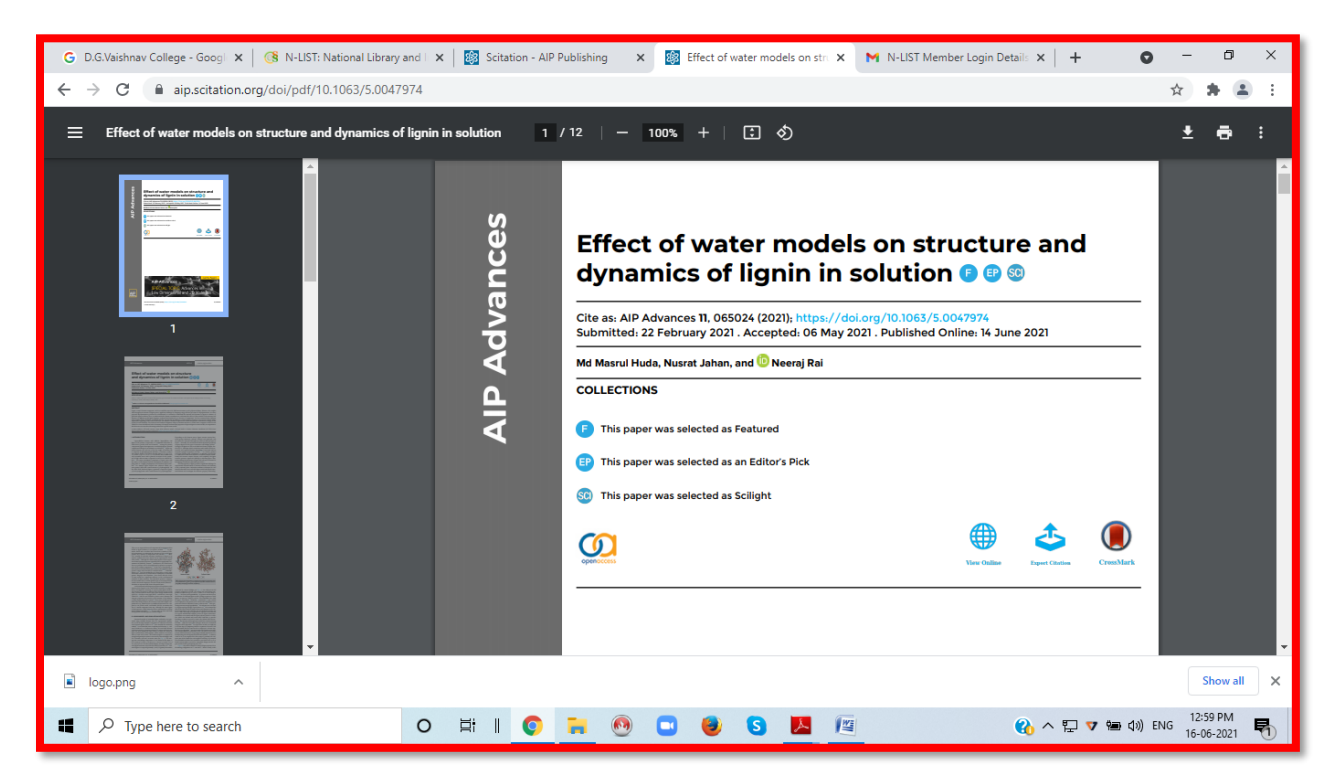

Please do not forget to Logout when you complete your work

| G D.G.Vaishnav College - Google St 🗙 📑 N-LIST: National Libr       | orary and Info $	imes$                  | N-LIST Membe     | r Login Details for 🛛 | :  +             |                                    |                       | 0 -           | ٥        | ×   |
|--------------------------------------------------------------------|-----------------------------------------|------------------|-----------------------|------------------|------------------------------------|-----------------------|---------------|----------|-----|
| ← → C 🗎 iproxy.inflibnet.ac.in:2443/menu                           |                                         |                  |                       |                  |                                    |                       | \$            | * 🛎      |     |
|                                                                    |                                         |                  |                       |                  |                                    |                       |               |          | î î |
| INCLUNCT                                                           | on Services<br>Itent<br>Ileges in India |                  | College Adm           | in Login Licenc  | es and Fairuse FAQs MEMBERS  REGIS | Downloads Awareness F | search        |          |     |
|                                                                    |                                         | SEARCH           | FULLTE)               |                  | s                                  |                       |               |          |     |
|                                                                    |                                         |                  |                       |                  |                                    |                       |               |          |     |
|                                                                    |                                         |                  |                       |                  |                                    |                       |               |          | -1  |
| E-Resources @N-LIST                                                | _                                       |                  |                       |                  |                                    | Request an Article    | 🔹 Logout      | •        | -1  |
| Search e-Journals and e-Books                                      |                                         |                  |                       |                  |                                    |                       |               |          |     |
| You may search e-Books or e-Journals                               |                                         |                  |                       |                  | All Fields                         | ~ Q Search            |               |          |     |
|                                                                    |                                         |                  |                       |                  |                                    |                       | -             |          |     |
| Subscribed e-Journals and e-Books                                  |                                         |                  |                       |                  |                                    |                       |               |          |     |
| The Consortium subscribes to the follow publisher's website.       | wing resources                          | s for the colleg | es. All electror      | nic resources su | ıbscribed under N-LIS              | T Programme are avail | able from the |          |     |
| E-Inumals (Fulltext)<br>https://iproxy.inflibnet.ac.in:2443/logout |                                         |                  | E                     | -Books           |                                    |                       |               |          |     |
| logo.png                                                           |                                         |                  |                       |                  |                                    |                       |               | Show all | ×   |
| Q Type here to search                                              | 0 5                                     |                  |                       |                  |                                    | 0                     | 0             | 1:00 PM  |     |

| G D.G.Vaishnav College - Google Sc 🗙 🔇 N-LIST: National Lib                                                    | orary and Info 🗙 M Gmail - Email from Google 🗙 🕇                                                                                  | • - • ×                              |  |  |  |  |
|----------------------------------------------------------------------------------------------------|----------------------------------------------------------------------------------------------------|--------------------------------------|--|--|--|--|
| $\leftarrow$ $\rightarrow$ C $\cong$ iproxy.inflibnet.ac.in:2443/logout                                        |                                                                                                    | ☆ 🛊 😩 :                              |  |  |  |  |
| Notional lubrary and Informatic<br>Inforstructure for Scholarly Cont<br>extending access to e-Resources to cal | College Admin Login Licences and Fairuse FAQs Downloads Awar<br>tent HOME ABOUT MEMBERS - REGISTER E-RESOU<br>MEMBER USER LOG OUT | eness Programmes                     |  |  |  |  |
| Member User Log out<br>Thank you for accessing resources. You are logged out.                                  |                                                                                                    |                                      |  |  |  |  |
| Useful Links Other Link                                                                                        | s Contact Us Email Us                                                                                                    |                                      |  |  |  |  |
| Register Awareness Pro                                                                                         | gramme INFORMATION AND LIBRARY NETWORK CENTRE                                                                                     | JERIES                               |  |  |  |  |
| How to Join? e-Shodh Sindhu                                                                                    | Post Box No. 4     paymentinfo[at]inflibnet.av                                                                                    | c.in                                 |  |  |  |  |
| FAQs e-PG Pathshala                                                                                            | V Infocity, Gandhinagar, Gujarat - 382 007.  A VI 179 2326 8243/44  College[at]inflibnet.ac.in                                    | JES                                  |  |  |  |  |
| logo.png                                                                                                    |                                                                                                    | Show all X                           |  |  |  |  |
| Type here to search                                                                                            | O # II 📀 📻 🖲 🗉 😻 💁 🖉 🥝 ^                                                                                                    | [ V 🖮 다)) ENG 01:01 PM<br>16-06-2021 |  |  |  |  |

If you have any clarifications please send a mail to <u>library@dgvaishnavcollege.edu.in</u>

# Prepared by:

## Dr.M.Mani,

Librarian,

N-LIST College Admin – DDGDVC.

## Mrs.C.Premakumari,

Assistant Librarian, N-LIST Technical Person – DDGDVC.

## Mr.I.Noorul Hasan,

Library Attender.

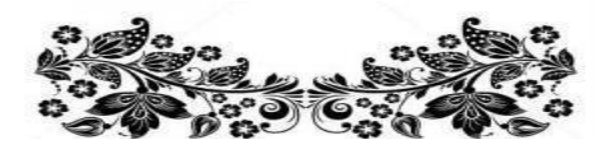

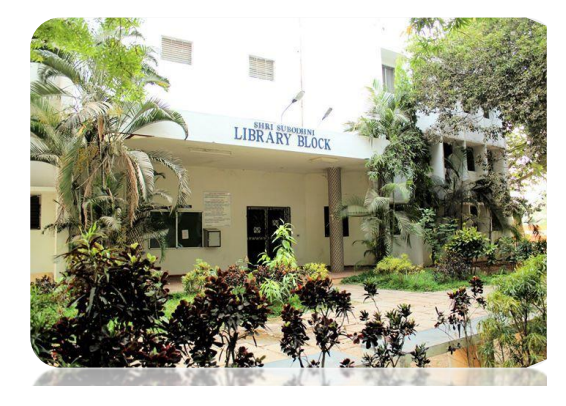